# FOUNder SE

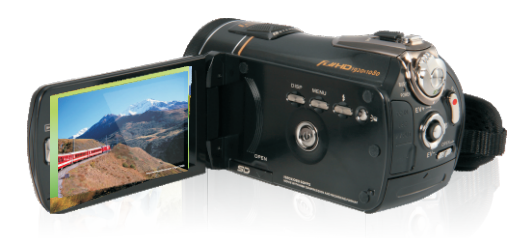

# *HDV-H806* 使用说明书 DV Smart高清数码摄像机

High-definition Digital Video Camera

|   | 关于表 | <i>太手册i</i>     |
|---|-----|-----------------|
|   | 版权  | i               |
|   | 预防机 | <i>措施</i>       |
|   | 使用之 | 之前iv            |
| 1 | 摄   | 像机简介1           |
|   | 1.1 | 系统要求1           |
|   | 1.2 | 特性1             |
|   | 1.3 | 打开摄像机包装2        |
|   | 1.4 | 关于此摄像机          |
|   | 1.4 | 1 前部和顶部概览       |
|   | 1.4 | 2 底部概览          |
|   | 1.4 | <b>.3</b> 左侧概览4 |
|   | 1.4 | .4 后部概览4        |
|   | 1.4 | <b>5</b> 控制面板5  |
|   | 1.4 | 6 调整液晶显示屏6      |
|   | 1.4 | 7 关于 LED11      |
| 2 | 开   | 始使用12           |
|   | 2.1 | 插入 SD 卡12       |
|   | 2.2 | 装入电池            |
|   | 2.3 | 电池充电14          |
|   | 2.4 | 打开/关闭摄像机电源14    |
|   | 2.5 | 切换模式14          |
|   |     |                 |

|   | 2.6                                                                                            | 使用.                                                                       | 之前                                                  | 15                                                         |
|---|------------------------------------------------------------------------------------------------|---------------------------------------------------------------------------|-----------------------------------------------------|------------------------------------------------------------|
|   | 2.                                                                                             | 6.1                                                                       | 设置日期和时间                                             | 15                                                         |
|   | 2.                                                                                             | 6.2                                                                       | 设置语言                                                | 16                                                         |
|   | 2.                                                                                             | 6.3                                                                       | 设置提示音                                               | 17                                                         |
|   | 2.7                                                                                            | 拍摄                                                                        | 回放视频                                                |                                                            |
|   | 2.                                                                                             | 7.1                                                                       | 拍摄视频剪辑                                              |                                                            |
|   | 2.                                                                                             | 7.2                                                                       | 播放视频剪辑                                              | 20                                                         |
|   | 2.8                                                                                            | 拍摄                                                                        | 查看照片                                                | 21                                                         |
|   | 2.                                                                                             | 8.1                                                                       | 拍摄静态照片                                              |                                                            |
|   | 2.                                                                                             | 8.2                                                                       | 查看图像                                                | 22                                                         |
|   | 2.9                                                                                            | 连接                                                                        | <i>到电脑</i>                                          | 23                                                         |
|   | 2.10                                                                                           | 连接                                                                        | 到标准电视机                                              |                                                            |
|   |                                                                                                |                                                                           |                                                     |                                                            |
|   | 2.11                                                                                           | 连接                                                                        | <i>到 HDTV</i>                                       | 24                                                         |
| 3 | <i>2.11</i><br>使                                                                               | <i>连接</i><br>可用摄                                                          | <i>到HDTV</i><br>像机                                  | 24<br>                                                     |
| 3 | 2.11<br>使<br>3.1                                                                               | <i>连接:</i><br>可用摄<br><i>录像</i> :                                          | <i>到HDTV</i><br>像机<br><i>模式</i>                     |                                                            |
| 3 | 2.11<br>使<br>3.1<br>3. <sup>2</sup>                                                            | <i>连接</i><br>更用摄<br><i>录像</i><br>1.1                                      | <i>到HDTV</i><br>像机<br><i>模式</i><br>录像模式             |                                                            |
| 3 | 2.11<br>使<br>3.1<br>3. <sup>2</sup>                                                            | <i>连接:</i><br>更用摄<br><i>录像</i><br>1.1<br>1.2                              | <b>到HDTV</b><br>像机<br><i>模式</i><br>录像模式<br>使用 AF 锁定 |                                                            |
| 3 | 2.11<br>使<br>3.1<br>3.1<br>3.1                                                                 | <i>连接:</i><br>更用摄<br><i>录像</i><br>1.1<br>1.2<br>1.3                       | <b>到HDTV</b><br>像机                                  | 24<br>25<br>25<br>25<br>26<br>26<br>27                     |
| 3 | 2.11<br>使<br>3.1<br>3.<br>3.<br>3.<br>3.                                                       | <i>连接</i> :<br>王用摄<br><i>录像</i><br>1.1<br>1.2<br>1.3<br>1.4               | <b>到HDTV</b><br>像机                                  |                                                            |
| 3 | 2.11<br>使<br>3.1<br>3.1<br>3.1<br>3.1<br>3.1<br>3.1                                            | <i>连接</i> :<br>見用摄<br>1.1<br>1.2<br>1.3<br>1.4<br>1.5                     | <b>到HDTV</b>                                        |                                                            |
| 3 | 2.11<br>使<br>3.1<br>3.<br>3.<br>3.<br>3.<br>3.<br>3.<br>3.<br>3.<br>3.<br>3.<br>3.<br>3.<br>3. | <i>连接:</i><br>灵用摄<br><i>录像</i><br>1.1<br>1.2<br>1.3<br>1.4<br>1.5<br>1.6  | <b>到HDTV</b>                                        | 24<br>25<br>25<br>25<br>26<br>27<br>28<br>28<br>28         |
| 3 | 2.11<br>使<br>3.1<br>3.<br>3.<br>3.<br>3.<br>3.<br>3.<br>3.<br>3.<br>3.<br>3.<br>3.<br>3.<br>3. | <i>连接:</i><br>灵用摄<br>1.1<br>1.2<br>1.3<br>1.4<br>1.5<br>1.6<br>1.7        | <b>到HDTV</b>                                        | 24<br>25<br>25<br>26<br>26<br>27<br>28<br>28<br>28<br>虽制28 |
| 3 | 2.11<br>使<br>3.1<br>3.5<br>3.5<br>3.5<br>3.5<br>3.5<br>3.5<br>3.5                              | <i>连接:</i><br>灵用摄<br>1.1<br>1.2<br>1.3<br>1.4<br>1.5<br>1.6<br>1.7<br>1.8 | <b>到HDTV</b>                                        | 24<br>25<br>25<br>26<br>28<br>28<br>虽制28<br>28             |

|   | 3.2.1                                                                                                    | 相机模式图标                                                                                                    | 29                                                                                                    |
|---|----------------------------------------------------------------------------------------------------|----------------------------------------------------------------------------------------------------|----------------------------------------------------------------------------------------------------|
|   | 3.2.2                                                                                                    | 使用 AF 锁定                                                                                                    | 30                                                                                                    |
|   | 3.2.3                                                                                                    | 使用手动对焦                                                                                                    | 30                                                                                                    |
|   | 3.2.4                                                                                                    | 使用变焦功能                                                                                                    | 30                                                                                                    |
|   | 3.2.5                                                                                                    | 使用 LED 灯模块                                                                                                    | 30                                                                                                    |
|   | 3.2.6                                                                                                    | 使用闪光灯模块,自动和强制                                                                                                    | 31                                                                                                    |
|   | 3.2.7                                                                                                    | 使用稳定器                                                                                                    | 31                                                                                                    |
|   | 3.2.8                                                                                                    | 快速访问控制                                                                                                    | 31                                                                                                    |
|   | 3.3 录像                                                                                                    | ? <i>回放模式</i>                                                                                                    | 31                                                                                                    |
|   | 3.3.1                                                                                                    | 录像回放模式图标                                                                                                    | 31                                                                                                    |
|   | 3.3.2                                                                                                    | 相机回放模式图标                                                                                                    |                                                                                                    |
|   | 3.4 缩览                                                                                                    | 图模式                                                                                                    | 34                                                                                                    |
|   |                                                                                                    |                                                                                                    |                                                                                                    |
| 4 | 使用菜                                                                                                    | 这单                                                                                                    | 35                                                                                                    |
| 4 | 使用菜<br>4.1 <i>录像</i>                                                                                                 | <b>医单</b><br>2 <i>菜单</i>                                                                                                    | <b> 35</b>                                                                                                    |
| 4 | 使用菜<br>4.1 <i>录像</i><br>4.1.1.                                                                                       | <b>奖单</b><br><i>建菜单</i><br>图像分辨率                                                                                                    | 35<br>35<br>35                                                                                                    |
| 4 | 使用菜<br>4.1 <i>录像</i><br>4.1.1.<br>4.1.2.                                                                             | <b>芟单</b><br>9 <i>束单</i><br>图像分辨率<br>影像品质                                                                                                    | <b>35</b><br>35<br>35<br>36                                                                                             |
| 4 | 使用菜<br>4.1 录像<br>4.1.1.<br>4.1.2.<br>4.1.3.                                                                          | <b>芟単</b><br>                                                                                                    | <b>35</b><br>35<br>36<br>37                                                                                             |
| 4 | 使用菜<br>4.1 录像<br>4.1.1.<br>4.1.2.<br>4.1.3.<br>4.1.4.                                                                | <b>芟単</b><br>空 <i>菜单</i><br>图像分辨率<br>影像品质<br>白平衡<br>颜色特效                                                                                                    | <b>35</b><br>35<br>36<br>37<br>38                                                                                       |
| 4 | 使用菜<br>4.1 <i>录像</i><br>4.1.1.<br>4.1.2.<br>4.1.3.<br>4.1.4.<br>4.1.5.                                               | <b>&amp;单</b><br>                                                                                                    | <b>35</b><br>35<br>36<br>36<br>37<br>38<br>39                                                                           |
| 4 | 使用菜<br>4.1 <i>录像</i><br>4.1.1.<br>4.1.2.<br>4.1.3.<br>4.1.4.<br>4.1.5.<br>4.1.6.                                     | <b>医单</b><br>                                                                                                    | <b>35</b><br>35<br>36<br>37<br>38<br>39<br>40                                                                           |
| 4 | 使用菜<br>4.1 录像<br>4.1.1.<br>4.1.2.<br>4.1.3.<br>4.1.4.<br>4.1.5.<br>4.1.6.<br>4.2 录像                                  | <b>E</b> 单                                                                                                    | <b>35</b><br>35<br>36<br>36<br>37<br>38<br>38<br>39<br>40<br>41                                                         |
| 4 | 使用菜<br>4.1 录像<br>4.1.1.<br>4.1.2.<br>4.1.3.<br>4.1.4.<br>4.1.5.<br>4.1.6.<br>4.2 录像<br>4.2.1                         | <ul> <li>英单</li> <li>梁文单</li> <li>图像分辨率</li> <li>影像品质</li> <li>白平衡</li> <li>颜色特效</li> <li>稳定器</li> <li>双视频模式</li> <li>伊放来单</li> <li>删除</li> </ul>                                                      | 35<br>35<br>36<br>36<br>37<br>38<br>39<br>40<br>41<br>41                                                                |
| 4 | 使用菜<br>4.1 录像<br>4.1.1.<br>4.1.2.<br>4.1.3.<br>4.1.4.<br>4.1.5.<br>4.1.6.<br><b>4.2 录像</b><br>4.2.1<br>4.2.2         | <b>医单</b><br>                                                                                                    | <b>35</b><br>35<br>36<br>36<br>37<br>38<br>39<br>40<br>41<br>41<br>43                                                   |
| 4 | 使用菜<br>4.1 录像<br>4.1.1.<br>4.1.2.<br>4.1.3.<br>4.1.4.<br>4.1.5.<br>4.1.6.<br><b>4.2.1</b><br>4.2.1<br>4.2.2<br>4.2.3 | <ul> <li>英单</li> <li>文章</li> <li>文章</li> <li>图像分辨率</li> <li>图像分辨率</li> <li>影像品质</li> <li>白平衡</li> <li>前色特效</li> <li>稳定器</li> <li>双视频模式</li> <li>(回放菜单</li> <li>删除</li> <li>保护</li> <li>自动播放</li> </ul> | 35           35           36           37           38           39           40           41           43           44 |

| 4.3 | 相机         | 菜单          | 45 |
|-----|------------|-------------|----|
|     | 4.3.1      | 图像分辨率       | 45 |
|     | 4.3.2      | 影像品质        | 46 |
|     | 4.3.3      | 白平衡         | 46 |
|     | 4.3.4      | 颜色特效        | 47 |
|     | 4.3.5      | 自拍记时        | 48 |
|     | 4.3.6      | 宽高比         | 49 |
|     | 4.3.7      | 脸部侦测        | 49 |
| 4.4 | 相机         | <i>回放菜单</i> | 51 |
|     | 4.4.1      | 删除          | 51 |
|     | 4.4.2      | 保护          | 53 |
|     | 4.4.3      | 自动播放        | 54 |
| 4.5 | 系统         | 菜 <i>单</i>  | 55 |
|     | 4.5.1      | 设置提示音       | 55 |
|     | 4.5.2      | 自动关机        | 55 |
|     | 4.5.3      | 电视制式        | 56 |
|     | 4.5.4      | 格式化         | 57 |
|     | 4.5.5      | 出厂设定5       | 58 |
|     | 4.5.6      | 语言5         | 58 |
|     | 4.5.7      | 光源频率        | 59 |
|     | 4.5.8      | 日期/时间       | 59 |
| 附   | ₹          |             | 60 |
| 规   | 格          |             | 60 |
| 故   | <i>障排除</i> |             | 63 |
|     |            |             |    |

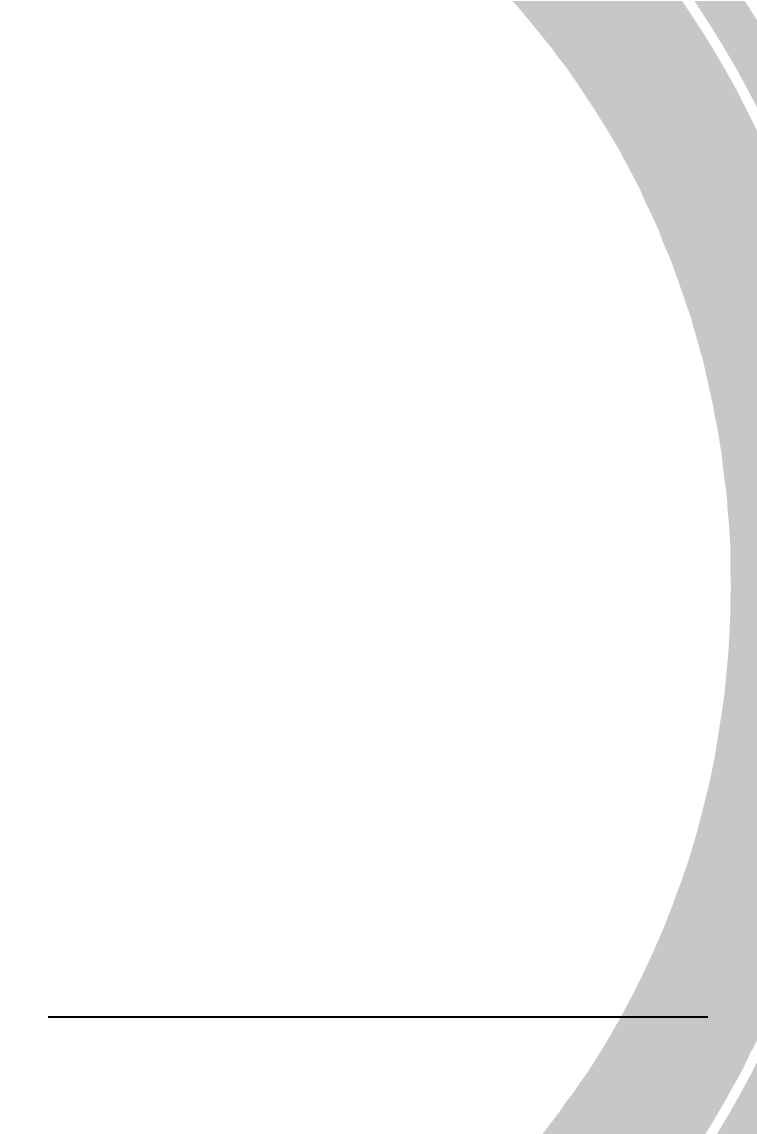

### 前言

感谢您购买这台先进的摄像机。务请仔细阅读本手册,并妥善保管以 备将来参考。

### 关于本手册

我们已尽力确保本手册的内容是正确的和最新的。但是,不保证所有 内容均正确无误。如果本手册的内容与摄像机不符,请以摄像机为准。 我公司保留变更内容或技术规格而无需事先通知的权利。此外,制造 商保留变更技术规格而无需事先通知的权利。

如果附件与实际产品包内的物品不符,请以实际产品包为准。

### 版权

©版权所有 2009。

保留所有权利。未经制造商事先书面同意,不得以任何形式或者电子、 机械、磁学、光学、手工或其它任何方式复制、传播、转录本出版物 的任何部分,也不得存储到检索系统中或者翻译成任何语言或计算机 语言。

## 预防措施

一般预防措施

- 请勿在多尘、脏乱或含沙的地方使用或存放本产品,否则其组件 可能损坏。
- 请勿在高温环境中存放本产品。高温可能缩短电子设备使用寿命、损坏电池和缠绕或溶化特定塑料部件。
- 请勿在寒冷环境中存放本产品。当产品预热到其正常温度时,内部可能形成湿气并损坏电路。
- 请勿尝试打开机壳或自行修理。打开时,内部高压组件可能导致 触电危险。
- 请勿使本产品掉落或受撞击。处置不当可能损坏内部组件。
- 请勿使用化学品、清洁溶液或高浓度去污剂清洁本产品。请用微 湿的软布擦拭本产品。
- 切勿在靠近眼睛的地方使用闪光灯。在靠近眼睛的地方使用闪光 灯时,闪光灯的强光可能损害眼睛。使用闪光灯时,摄像机应距 离眼睛至少1米。
- 请勿在录制图像时打开电池盖。否则,不但无法存储当前图像, 还可能毁坏文件中已经存储的其它图像数据。
- 如果本产品或其任何附件工作不正常,请将它们送到附近的专业 服务中心进行检修。那里的人员会帮助您,必要时安排修理。
   在使用摄像机之前测试能否正常工作。

#### 关于液晶屏幕的注意事项

屏幕破裂或损坏时务必谨慎,以防液晶屏幕中的液体泄漏出来。若发 生这种情况,请执行下列步骤:

- 如果液体接触到皮肤,先用干净的布擦除,然后用水彻底冲洗。
- 如果液体接触到眼睛,立即用清水冲洗眼睛至少15分钟,然后就医。
- 如果液体被吞下,先用水清洗口腔,大量饮水并促使呕吐,然后 立即就医。

运行条件

- 根据设计,此摄像机在 0°C 到 40°C (32°F 到 104°F)的温度范 围内使用。
- 请勿在下列区域内使用或存放摄像机:
  - 阳光直接照射的区域
  - 高湿或多尘的区域
  - 空调、加热器附近或其它极端温度区域
  - 封闭汽车内, 特别是停在阳光照射的区域
  - 剧烈震动的区域

电源

- 只使用摄像机附带的电池类型。使用其它类型的电池可能会损坏 设备并失去保修资格。
- 确保正确装入电池。电池装入不当可能会损坏产品,并可能引起 火灾。
- 长时间不使用摄像机时,应取出电池以免漏液。
- 如果电池被压碎或损坏,应立即取出电池,以免电池液体泄漏和 异常扩散。

### 使用之前

在正式拍摄之前进行试拍。

在重要场合(如婚礼或海外旅行)使用此摄像机拍照之前,预先使用 此摄像机进行试拍,以确保其工作正常。对于因本产品工作不正常而 导致的任何附加损失(如照片费用或因照片导致的收益损失等),制 造商不承担责任,也不提供任何补偿。

#### 版权信息

在声明"禁止拍照"的特定位置,务请遵守相应的规定。在这些情况下,不得拍摄任何现场演出、即兴创作或展示等,即使是用于个人用途。照片或存储卡数据的转让必须遵守版权法律的相关规定。

# 1 摄像机简介

此部分介绍此摄像机的特性和功能。此外,本章还介绍系统要求、物 品清单以及硬件组件的说明。

### 1.1 系统要求

此摄像机需要PC符合下列要求:

- 操作系统: Windows XP SP2 32/64bit、Vista 32/64bit 和 Windows7 32/64bit
- CPU: Intel/AMD Dual-Core 或以上
- 内存:至少 1GB 或以上
- 图形卡:至少 DirectX 9,推荐 DirectX 10
- 接口:标准 USB 1.1 端口或以上
- 硬盘: 至少 2GB 可用硬盘空间

#### λ 注意:

虽然利用 USB 1.1 端口也能与主机 PC 交换文件,但使用 USB 2.0 端口的传输速度会快得多。

### 1.2 特性

此摄像机具有许多特性和功能,包括:

- 全高清 1080p (30fps.)
- 3.0 TFT 液晶触摸显示屏(16:9)
- 12 倍光学变焦, 10 倍数码变焦
- 锂离子电池 NP120
- 连续 IRIS, 优异的 AE 性能
- 支持双视频尺寸
- 支持脸部检测
- 支持自动对焦(AF)锁定功能

• 支持手动对焦(MF)功能

## 1.3 打开摄像机包装

产品包中应包含下列物品。如有任何物品缺失或损坏,请立即与经销商联系。

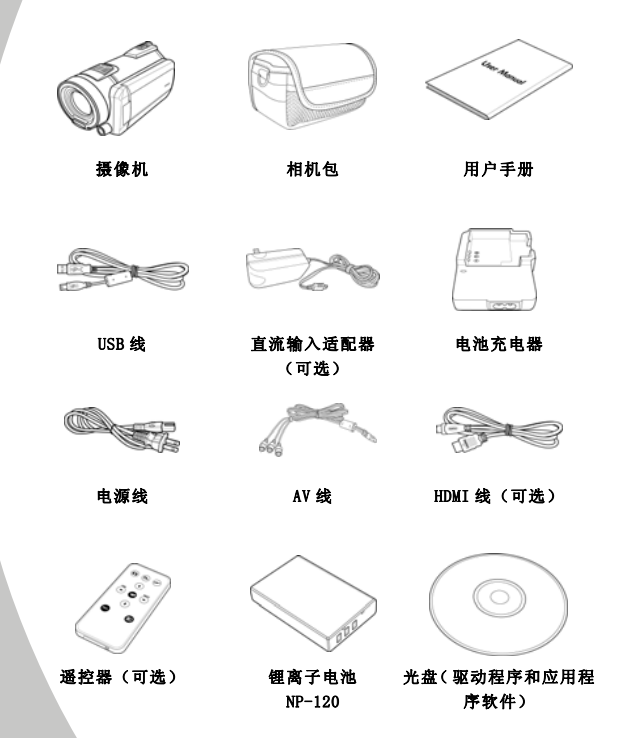

## 1.4 关于此摄像机

参照下图熟悉此摄像机的按钮和控制。

### 1.4.1 前部和顶部概览

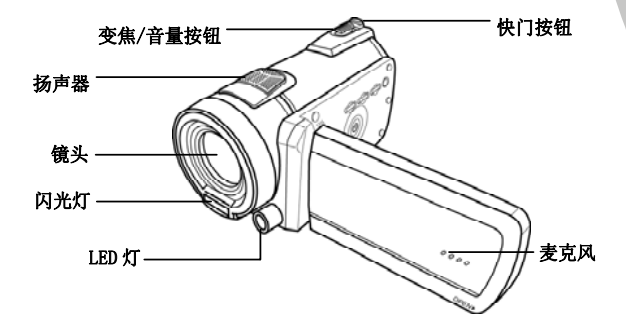

1.4.2 底部概览

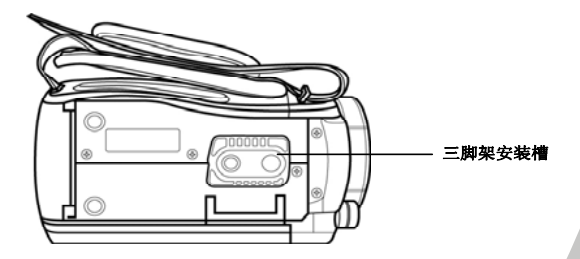

3

### 1.4.3 左侧概览

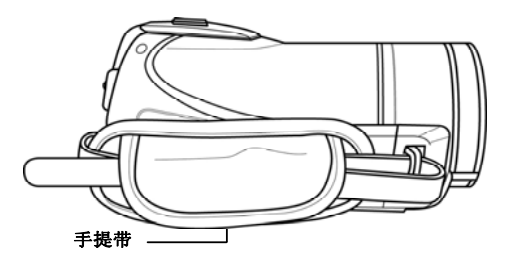

1.4.4 后部概览

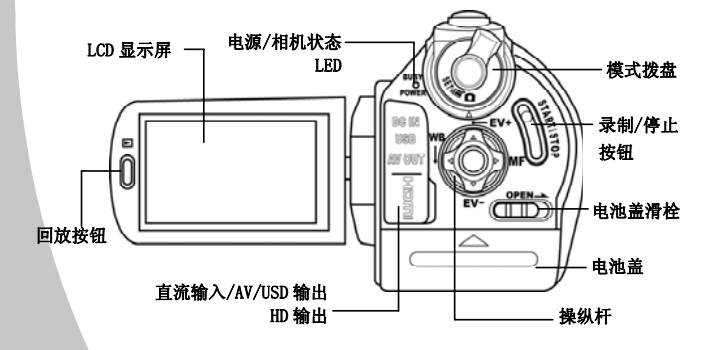

1.4.5 控制面板

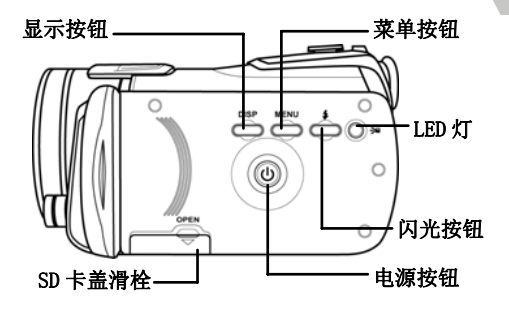

### 1.4.6 调整液晶显示屏

在拍摄静态图像或录制视频剪辑时,翻开并转动液晶显示屏,如图所示。

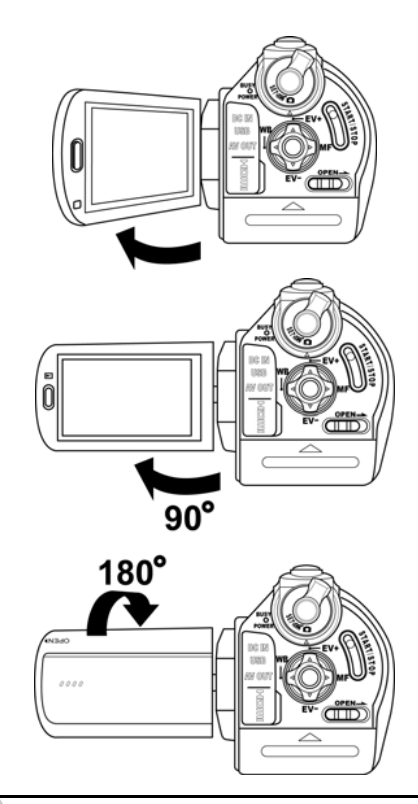

关于每个按钮功能的说明,请参见下表。

| 按钮                         | 名称   | 功能                                                                                                    |
|----------------------------|------|----------------------------------------------------------------------------------------------------|
|                            | 电源按钮 | 按此按钮打开/关闭电源。                                                                                                    |
|                            | 菜单按钮 | 按此按钮显示主OSD菜单。                                                                                                    |
| Ø                          | 模式拨盘 | 使用此拨盘选择 <b>录像、相机和 设置</b> 模式。                                                                                                    |
| WR<br>G<br>G<br>EV-<br>EV- | 操纵杆  | <ul> <li>λ 在录像和相机模式下:</li> <li>1. 向上/向下移动时调整曝光设置。</li> <li>2. 向右移动时启用MF功能。启用时,液晶屏幕上显示MF图标 MF。</li> <li>3. 按操纵杆时启用AF锁定。屏幕上显示AF锁定图标 AF。</li> <li>4. 向左移动时调整白平衡设置。</li> <li>λ 在相机回放模式下:</li> <li>1. 向左和向右移动时查看存储图像。</li> </ul> |

7

|  | 2      | <ol> <li>2. 当图像处于放大状态时,液晶屏幕<br/>上显示方向键。您可以按操纵杆移<br/>动图像。         <ul> <li>(向上/向下↔向左/向右)。</li> </ul> </li> </ol> |
|--|--------|----------------------------------------------------------------------------------------------------|
|  | c<br>u | <ol> <li>向上移动操纵杆时进入缩览图模<br/>式。</li> </ol>                                                                       |
|  | 4      | <ol> <li>在缩览图模式下,向上、向下、向<br/>左、向右移动选择缩览图图像,然<br/>后按操纵杆中心按钮在全屏幕模式<br/>下查看图像。</li> </ol>                          |
|  | λ      | 在 <b>录像回放</b> 模式下:                                                                                              |
|  | ]      | <ol> <li>按向右和向左查看存储的视频剪<br/>辑,然后按操纵杆中心按钮播放/<br/>停止视频剪辑。</li> </ol>                                              |
|  | 2      | <ol> <li>在播放模式下,向右移动时快进视<br/>频剪辑,向左移动时快退视频剪辑。</li> </ol>                                                        |
|  | ç      | <ol> <li>向上移动操纵杆时进入缩览图模<br/>式。</li> </ol>                                                                       |
|  | 4      | <ol> <li>在缩览图模式下,向上、向下、向<br/>左、向右移动选择所需的视频剪辑,<br/>然后按操纵杆中心按钮显示视频剪<br/>辑。</li> </ol>                             |
|  | λ      | 在 <b>设置</b> 模式下,按向左和向右高亮显<br>示菜单项目,然后按操纵杆中心按钮<br>进行确认。                                                          |
|  |        |                                                                                                    |

| РНОТО     | 快门按钮        | <ul> <li>λ 在相机模式下,按此按钮拍摄照片。</li> <li>λ 在录像模式下,还可以在录制视频剪<br/>辑之前和期间按下此按钮拍摄照片。</li> </ul>                                        |
|-----------|-------------|----------------------------------------------------------------------------------------------------|
| SUBTISTOP | 录制/停止<br>按钮 | λ 在 <b>录像</b> 模式下,按此按钮开始录制视<br>频剪辑。                                                                                            |
| Ō         | 回放按钮        | 在 <b>录像</b> 和 <b>相机</b> 模式,按此按钮进入回放模<br>式。                                                                                     |
|           | 显示按钮        | 按一下关闭所有OSD图标,再按一下显示<br>所有OSD图标。                                                                                                |
| w III T   | 变焦按钮        | <ul> <li>λ 在录像和相机模式下,按向右/向左放<br/>大和缩小。</li> <li>λ 在相机回放模式下,按向右放大照片。</li> <li>λ 在录像回放模式下,按向右/向左增大<br/>或减小播放视频剪辑时的音量。</li> </ul> |

| 0* | LED灯按钮 | λ 在录像和相机模式下,按此按钮开启/<br>关闭辅助灯。     |
|----|--------|-----------------------------------|
| ć  | 闪光按钮   | λ 在 <b>相机</b> 模式下,按此按钮切换闪光模<br>式。 |
|    | 电池盖滑栓  | λ 当插入/取出电池时,拨动此滑栓打开<br>电池盖。       |

## 1.4.7 关于LED

下表介绍此摄像机的LED:

| LED           | 颜色      | 定义        |
|---------------|---------|-----------|
| 电源/录制/        | 绿色      | 电源打开      |
| <b>摄</b> 像机状态 | 绿色/红色闪烁 | 正在录制      |
|               | 红色      | 摄像机忙碌     |
| 自拍定时          | 红色闪烁    | 激活了自拍定时。  |
|               | 快速红色闪烁  | 自拍定时剩余2秒。 |

# 2 开始使用

请阅读本节以了解如何开始使用此摄像机。此部分介绍基本功能,如 开机、安装电池和存储卡、配置基本设置等。有关高级功能的信息, 请参见后续章节。

## 2.1 插入SD卡

此摄像机中可以插入SD卡,以提供更多空间存储静态图像、视频剪辑 或其它文件。

1. 打开液晶屏幕盖,然后打开SD卡仓盖。

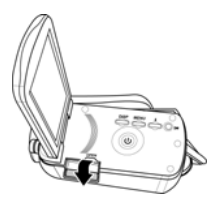

2. 插入SD卡,确保触点朝里。

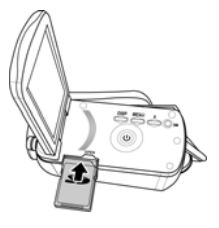

3. 关闭SD卡仓盖。

### 2.2 装入电池

根据设计,此摄像机使用锂离子充电电池。仅使用随附的电池或者制 造商或经销商推荐的同等类型电池。

#### λ **注意:**

务必按此处所述安装电池。电池安装不当可能会导致摄像机损坏,并可能引起火灾。

1. 滑动电池盖滑栓(如图所示),电池盖自动打开。

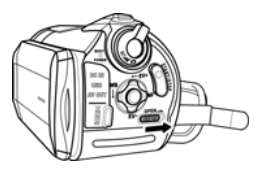

2. 按如图所示装入电池。

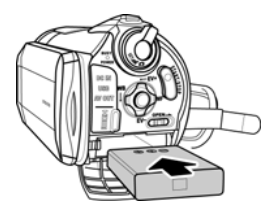

3. 盖上电池仓盖。

## 2.3 电池充电

您可以使用随附的充电器对电池充电。按照下列步骤对电池充电。

- 将锂离子电池放入充电槽。将电源线一端连接到充电器,将 另一端连接到墙壁电源插座,如图所示。
- 2. 红色LED将点亮,表示正常充电。
- 3. 充电完毕后,LED变成绿色。
- 完全充满电需要约290分钟。实际充电时间因电池当前电量 和充电情形不同而异。

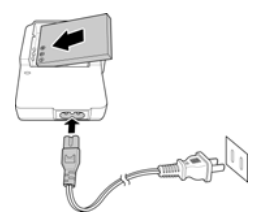

## 2.4打开/关闭摄像机电源

按住电源按钮打开/关闭摄像机的电源。

## 2.5 切换模式

此摄像机有3种工作模式:录像、相机和设置。转动模式拨盘以切换不同的模式。

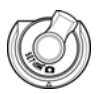

## 2.6 使用之前

在开始使用此摄像机之前,需要配置一些基本设置,如日期和时间、 语言以及按键声音功能。

#### 2.6.1 设置日期和时间

 打开摄像机的电源,将模式拨盘转到设置。向左/向右移动 操纵杆或者点击屏幕以高亮显示日期/时间。按操纵杆中心 按钮进行确认。

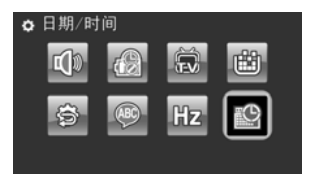

2. 向左/向右移动操纵杆或者点击屏幕以高亮显示每个字段。

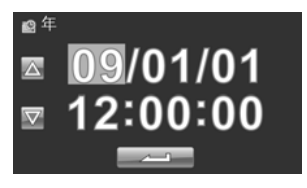

 向上/向下移动操纵杆或者点击 △ / ▽ 调整每个 值。按操纵杆中心按钮或者点击 → 保存您所作的更改 并退出日期/时间菜单。

#### 2.6.2 设置语言

 打开摄像机的电源,将模式拨盘转到设置。向左/向右移动 操纵杆或者点击屏幕以高亮显示语言。按操纵杆中心按钮进 入语言菜单。

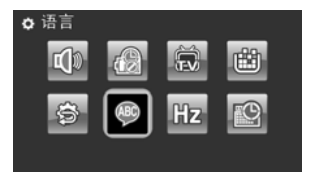

 向左/向右移动操纵杆或者点击屏幕以选择下列语言:英语、 日语、法语、意大利语、西班牙语、葡萄牙语、荷兰语、简 体中文、繁体中文、朝鲜语、土耳其语、德语、俄语、阿拉 伯语。向上/向下移动操纵杆或者点击 / / / 转到 上一页/下一页。选择语言后,按操纵杆中心按钮或者点击
 进行确认。

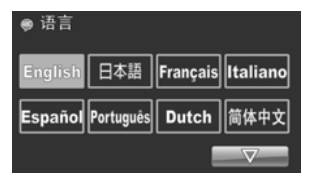

### 2.6.3 设置提示音

 打开摄像机的电源,将模式拨盘转到设置。向左/向右移动 操纵杆或者点击屏幕以高亮显示提示音。按操纵杆中心按 钮进入提示音菜单。

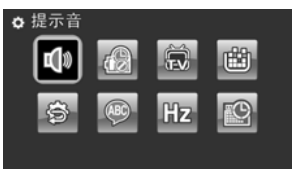

 向左/向右移动操纵杆以选择**哔声关闭**或**哔声开启**选项。按 操纵杆中心按钮进行确认。

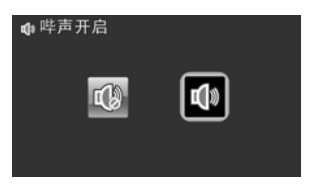

#### 注意:

取下 LCD 保护膜可以提高触控面板的灵敏度。

### 2.7 拍摄/回放视频

#### 2.7.1 拍摄视频剪辑

1. 打开摄像机的电源,将模式拨盘转到录像模式。

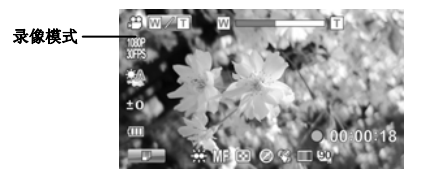

- 2. 使用液晶屏幕进行视频构图。
- 3. 按录制/停止按钮开始录制。
- 4. 再次按录制/停止按钮停止录制。
- 5. 视频剪辑自动以唯一的文件名称保存。

#### 注意:

- 1. 每个视频录制文件的最大长度约为 3.75G。
- 2. 分辨率越高, 文件越大, 因此长度缩短。

| 3. 捕获的静态<br>设置不同而              | 图像的液晶屏预览和<br>异。参见下表: | 叩比例因视频分辨率 |
|--------------------------------|----------------------|-----------|
| 视频分辨率                          | 预览                   | 拍照和对焦     |
| WQVGA<br>WVGA<br>720P<br>1080P | <b>16:9</b> 比例       | 16:9 比例   |
| 4. 在 <b>录像</b> 模式              | 下拍摄视频剪辑前,            | 仍可以拍摄照片。  |

#### 2.7.2 播放视频剪辑

1. 在录像模式下,按回放按钮。液晶屏幕上显示最新的文件。

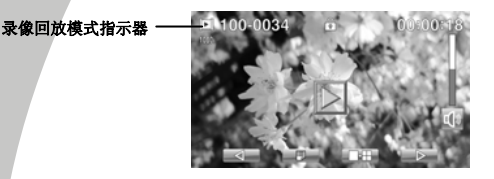

- 向右/向左移动操纵杆或者点击 
   2. 向右/向左移动操纵杆或者点击 
   2. 应择所需的 
   视频剪辑,然后按操纵杆中心按钮或者 
   。开始播放视频 
   剪辑。
- 向左移动操纵杆或者点击 ▲ 快退视频剪辑,向右移动 操纵杆或者点击 ▲ № 以2倍、4倍或8倍速度快进。
- 按录制/停止按钮或者点击 □□□ 暂停视频回放。再按一次 录制/停止按钮或者点击 □□□ 恢复视频回放。
- 5. 观看视频剪辑时,可以向左或向右移动**变焦按钮**调节音量。
- 6. 按操纵杆中心按钮或者点击 □ 停止播放。点击 \$10W 时以1/2倍速度查看慢速回放的视频剪辑。点击 \$10W 两次可以切换1/2倍和2倍速度。点击 \$10W,然后点击 □ □ 可以切换1/4倍、1/8倍和1/16倍速度。
- 7. 再按一次**回放**按钮返回**录像**模式。
- 8. 在回放期间,可以按变焦按钮左侧或右侧调节音量。

### 2.8拍摄/查看照片

#### 2.8.1 拍摄静态照片

1. 打开摄像机的电源,将模式拨盘转到相机模式。

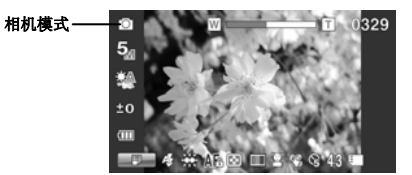

- 2. 使用液晶屏进行照片构图。
- 3. 按快门按钮捕获图像。
- 4. 照片自动以唯一的文件名称保存。

#### 2.8.2 查看图像

1. 在相机模式下,按回放按钮。液晶屏幕上显示最新的图像。

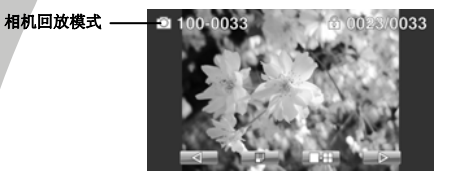

- 2. 向右/向左按操纵杆或者点击 \_\_\_\_ 滚动图像。
- 向右移动变焦按钮放大照片。液晶屏幕上有4个方向键。您 可以使用操纵杆平移照片。
- 将操纵杆移到最上端或者点击
   6. 查看存储的所有图像的缩览图。
- 向左/向右移动操纵杆选择一个图像。向上/向下移动操纵杆 或者点击 \_\_\_\_\_ 转到上一页/下一页。
- 6. 再按一次**回放**按钮返回相机模式。

## 2.9连接到电脑

此部分介绍如何将文件传送到PC和如何在电视机上显示视频剪辑或照片。

使用随附的USB线将摄像机连接到计算机。

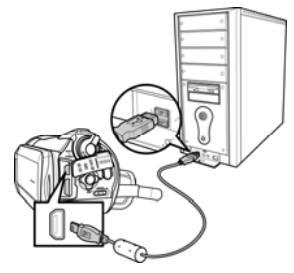

## 2.10 连接到标准电视机

使用随附的AV线将摄像机连接到标准电视机,如图所示。

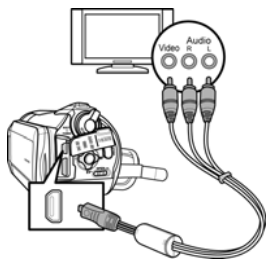

## 2.11 连接到HDTV

此部分介绍如何在HDTV上显示视频剪辑或照片。连接到HDTV时,可以使用高分辨率显示视频剪辑或照片。

使用随附的HDMI线将摄像机连接到HD TV,如图所示。

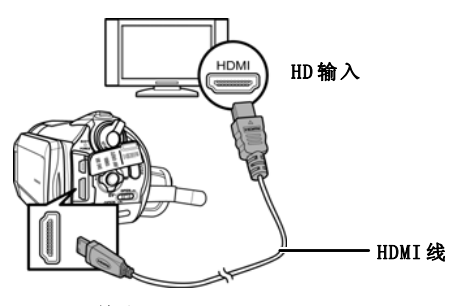

HD输出

#### 注意:

当连接到 HDTV 时,支持双视频输出。您可以在电视上查 看视频,同时操控液晶面板。

# 3 使用摄像机

阅读此部分了解如何使用此摄像机。

### 3.1 录像模式

使用此模式拍摄视频剪辑或录音,并将它们存储到SD卡中。

#### 3.1.1 录像模式

使用下图熟悉录像模式图标和符号。

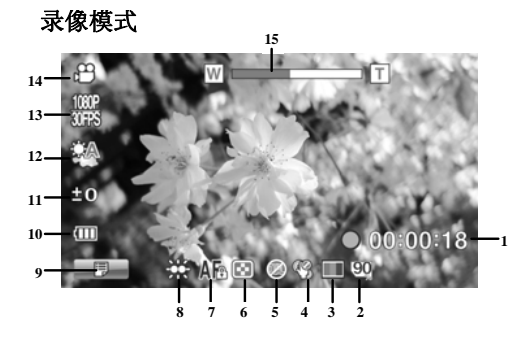

#### 录像模式:

关于每个图标和符号的说明,请参见下表。

| 1 | • 00:00:18 | 已录制的时间  |
|---|------------|---------|
| 2 | 90         | 存储状态指示器 |
| 3 | ¢9         | 防抖功能指示器 |
| 4  | 8                | 双视频指示器                 |
|----|------------------|------------------------|
| 5  |                  | 颜色效果指示器                |
| 6  |                  | 质量指示器                  |
| 7  | <b>AF</b> @ / MF | 自动对焦(AF)锁定或手动对焦(MF)指示器 |
| 8  | ÷                | LED灯指示器                |
| 9  |                  | 菜单指示器。点击以进入视频菜单。       |
| 10 | Ū                | 电池指示器                  |
| 11 | 40               | 曝光补偿指示器                |
| 12 | <u>A</u>         | 白平衡指示器                 |
| 13 |                  | 视频分辨率指示器               |
| 14 | 92               | 录像模式指示器                |
| 15 | W                | 变焦指示器                  |

## 3.1.2 使用AF锁定

自动对焦(AF)锁定功能用于将焦距锁定在所需的图像。

1. 按操纵杆时启用 AF 锁定。屏幕上显示 AF 锁定图标 Are.

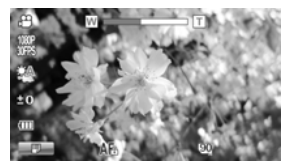

- 2. 将相机对准所需的景物。
- 3. 按录制按钮录制视频,或者按快门按钮捕获图像。

#### 3.1.3 使用手动对焦

手动对焦(MF)功能用于手动设置焦距。

 向右移动时启用 MF 功能。启用时,液晶屏幕上显示 MF 图标 MF。

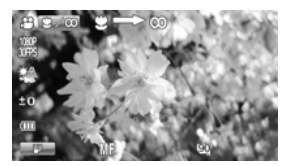

2. 将相机对准所需的景物。

3. 向左或向右移动变焦按钮以手动调整焦距。

注意:如要放大或缩小图像,可以点击屏幕上的 ☑ ∞ 图标。
 显示 ☑ ∞ □ 图标,向左或向右移动变焦按钮。如要切换回
 MF模式,再按一次 ☑ ∞ □ 图标。

4. 按录制按钮录制视频,或者按快门按钮捕获图像。

## 3.1.4 使用变焦功能

此摄像机具有5倍光学变焦和12倍数码变焦功能。 向右移动变集按钮移近景物。

向左移动变焦按钮远离景物。

## 3.1.5 使用LED灯

在昏暗环境中,使用LED灯照亮景物。

按**LED灯**按钮开启LED灯,再按一次关闭。

## 3.1.6 使用闪光灯模块,自动和强制

在黑暗环境中,按下快门按钮时,使用自动和强制闪光灯模块照亮景物。

您可以按**闪光灯按钮**切换自动和强制闪光灯模块。激活时,摄像机上显示 ③ 或 <sup>④</sup>。

## 3.1.7 使用稳定器

在拍摄视频期间,使用稳定器减轻因摄像机抖动而导致的震动。 参见4.1.5"稳定器"。

## 3.1.8 快速访问控制

您还可以通过向上/向下按操纵杆来调整曝光。

在**录像**和**相机**模式下,向上/向下按操纵杆调整曝光补偿设置。向左按 操纵杆选择白平衡设置。

# 3.2 相机模式

使用相机模式拍摄静态照片,将它们存储到SD卡中。

## 3.2.1 相机模式图标

使用下图熟悉相机模式图标和符号。

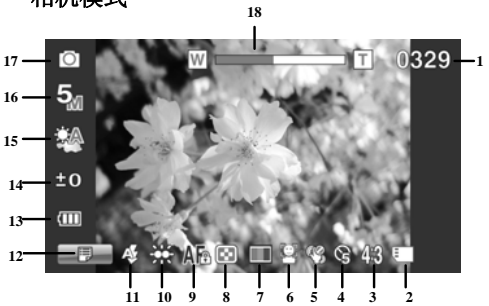

相机模式

关于每个图标和符号的说明,请参见下表。

| 1 | 0329 | 还可拍摄的照片数 |
|---|------|----------|
| 2 |      | 存储状态指示器  |
| 3 | 43   | 宽高比指示器   |
| 4 | B    | 自拍指示器    |
| 5 | ¢9   | 防抖功能指示器  |
| 6 | B    | 脸部跟踪指示器  |

| 7  |          | 颜色效果指示器                |
|----|----------|------------------------|
| 8  |          | 质量指示器                  |
| 9  | AF: / MF | 自动对焦(AF)锁定或手动对焦(MF)指示器 |
| 10 | ÷        | LED灯指示器                |
| 11 | Æ        | 闪光指示器                  |
| 12 |          | 菜单指示器。点击时进入相机菜单。       |
| 13 | Ū        | 电池指示器                  |
| 14 | 10       | 曝光补偿指示器                |
| 15 | <b>A</b> | 白平衡指示器                 |
| 16 | 5        | 视频分辨率指示器               |
| 17 | Ō        | 相机模式指示器                |
| 18 | W        | 变焦指示器                  |

## 3.2.2 使用AF锁定

参见3.1.2"使用AF锁定"。

## 3.2.3 使用手动对焦

参见3.1.3 "使用手动对焦"。

## 3.2.4 使用变焦功能

参见3.1.4 "使用变焦功能"。

## 3.2.5 使用LED灯模块

参见 3.1.5"使用 LED 灯"。

## 3.2.6 使用闪光灯模块,自动和强制

参见3.1.6"使用闪光灯模块,自动和强制"。

#### 3.2.7 使用稳定器

参见3.1.7"使用稳定器"。

#### 3.2.8 快速访问控制

参见3.1.8"快速访问控制"。

## 3.3录像回放模式

使用录像回放模式查看SD卡中存储的所有视频文件。

## 3.3.1 录像回放模式图标

参照下图熟悉录像回放模式图标和符号。

#### 录像回放模式

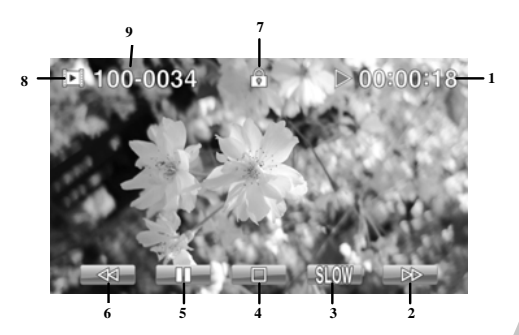

## 录像模式:

关于每个图标和符号的说明,请参见下表。

| 1 | ▶ 00:00:18   | 在播放视频剪辑时,显示已播放的时间。 |  |
|---|--------------|--------------------|--|
| 2 |              | 快进图标。点击时快进视频剪辑。    |  |
| 3 | SLOW         | 慢动作图标。点击时播放慢动作视频。  |  |
| 4 |              | 停止图标。点击时停止视频。      |  |
| 5 |              | 暂停图标。点击时暂停视频。      |  |
| 6 | $\mathbb{R}$ | 快退图标。点击时快退视频。      |  |
| 7 | <u>f</u> o   | 文件保护指示器            |  |
| 8 | Þ            | 录像回放模式图标           |  |
| 9 | 100-0034     | 显示视频剪辑的文件编号        |  |

#### 相机回放模式

使用相机回放模式查看摄像机中存储的所有图像文件。

## 3.3.2 相机回放模式图标

参照下图熟悉相机回放模式图标和符号。

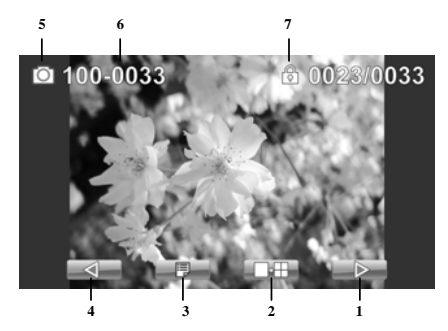

关于每个图标和符号的说明,请参见下表。

| 1 |                    | 下一个图标。点击时转到下一个图像。 |  |
|---|--------------------|-------------------|--|
| 2 |                    | 缩览图图标。点击时显示图像缩览图。 |  |
| 3 | II.                | 菜单图标。点击时显示回放菜单。   |  |
| 4 | $\bigtriangledown$ | 上一个图标。点击时返回上一个图像。 |  |
| 5 | Ó                  | 相机回放模式图标。         |  |
| 6 | 100-0033           | 文件编号指示器           |  |
| 7 | ¢.                 | 文件保护指示器           |  |

# 3.4 缩览图模式

在**相机回放**或**录像回放**模式下,向上移动操纵杆或者点击

- 1. 打开摄像机的电源,确保其处于相机回放或录像回放模式。
- 屏幕上显示最新的图像/视频剪辑。向上移动操纵杆或者点击
  击乘福屏幕上显示6个缩览图图像/视频剪辑。

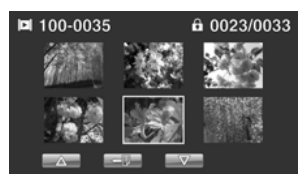

- 向左/向右移动操纵杆或者点击屏幕以高亮显示一个图像或 视频剪辑。向上/向下移动操纵杆或者点击 △ / ▽ 转到上一页/下一页。
- 按操纵杆中心按钮或者点击屏幕,以全屏幕模式查看图像或 回放视频剪辑。
- 5. 向上移动操纵杆或点击 💵 返回缩览图视图。

# 4 使用菜单

阅读此部分了解如何配置摄像机设置和使用高级功能。

**4.1** 录像菜单

#### 4.1.1. 图像分辨率

使用分辨率选项确定拍摄视频时的分辨率。画面尺寸越大,占用的存 储空间越多。

- 1. 打开摄像机的电源,确保其处于录像模式。
- 向左/向右移动操纵杆或者点击屏幕以高亮显图像分辨率选项。按操纵杆中心按钮显示子菜单。
- 向左/向右按操纵杆选择1080P/30FPS、720P/60FPS、 720P/30FPS、WVGA/60FPS、WVGA/30FPS或 WQVGA/240FPS。按操纵杆中心按钮进行确认并退出子菜 单。

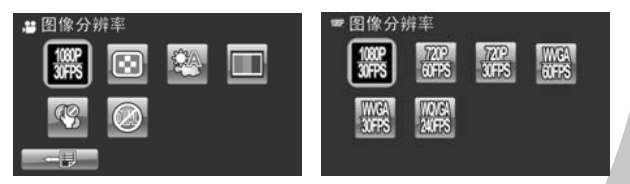

5. 按确定按钮退出菜单。

#### λ 注意:

在 1080P 模式下,您可以在录制视频时拍摄照片。静态图像分辨率是 1920x1080。

#### 4.1.2. 影像品质

视频质量设置有2个不同的级别。视频质量越高,占用的存储空间越大。

- 1. 打开摄像机的电源,确保其处于录像模式。
- 2. 按菜单按钮或者点击 进入录像菜单。
- 向左/向右移动操纵杆或者点击屏幕以高亮显示影像品质选项。按操纵杆中心按钮显示子菜单。
- 向左/向右按操纵杆或者点击屏幕以选择所需的选项。按操 纵杆中心按钮进行确认并退出子菜单。

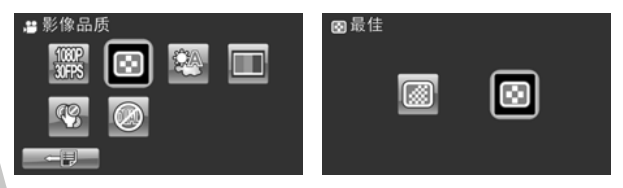

## 4.1.3. 白平衡

使用此选项校正在不同光线条件下的颜色差异。当白平衡设成**自动**时, 摄像机自动补偿不同的光线条件。

- 1. 打开摄像机的电源,确保其处于录像模式。
- 向左/向右移动操纵杆或者点击屏幕以高亮显示白平衡菜
  单。按操纵杆中心按钮显示子菜单。
- 向左/向右移动操纵杆或者点击以选择自动、阳光、阴天、 白炽灯或日光灯。按操纵杆中心按钮进行确认并退出子菜 单。

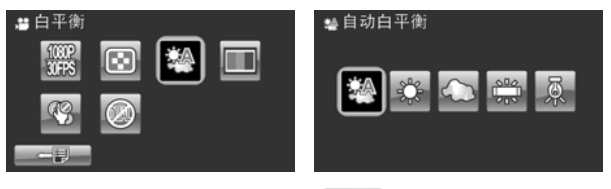

5. 按再次按**菜单**按钮或点击 **上** 退出菜单。

## 4.1.4.颜色特效

此摄像机可以拍摄标准彩色图像、黑白图像、以及具有怀旧效果的棕褐色图像。

- 1. 打开摄像机的电源,确保其处于录像模式。
- 2. 按菜单按钮或者点击 进入录像菜单。
- 向左/向右移动操纵杆或者点击屏幕以高亮显示特效菜单。 按操纵杆中心按钮显示子菜单。
- 向左/向右移动操纵杆或者点击以选择自然色彩、黑白或棕 褐色。按操纵杆中心按钮进行确认并退出子菜单。

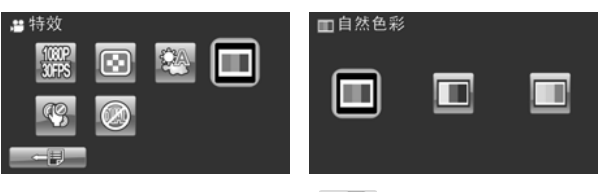

5. 按再次按菜单按钮或点击 💴 退出菜单。

## 4.1.5. 稳定器

在拍摄视频期间,使用此功能减轻因摄像机抖动而导致的震动。

- 1. 打开摄像机的电源,确保其处于录像模式。
- 2. 按菜单按钮或者点击 进入录像菜单。
- 向左/向右移动操纵杆或者点击屏幕以高亮显示稳定器菜
  单。按操纵杆中心按钮显示子菜单。
- 向左/向右移动操纵杆或者点击以选择关闭或稳定器选项。 按操纵杆中心按钮进行确认并退出子菜单。

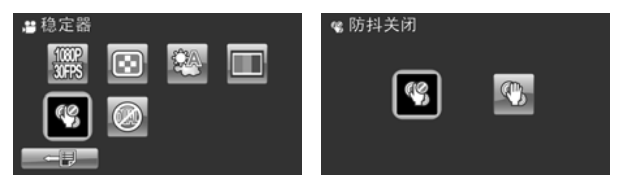

- 6. 屏幕上显示图标 究。

## 4.1.6. 双视频模式

使用此功能同时录制分辨率不同的两个视频剪辑。

- 1. 打开摄像机的电源,确保其处于录像模式。
- 向左/向右移动操纵杆或者点击屏幕以高亮显示双视频菜
  单。按操纵杆中心按钮显示子菜单。
- 向左/向右移动操纵杆或者点击以选择关闭、 1080P/WQVGA或720P/WQVGA。按操纵杆中心按钮进行 确认并退出子菜单。

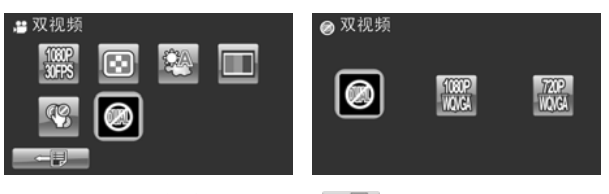

- - λ 注意: 选择时同时捕获两个视频文件。使用 1080p (30fps)或 WQVGA (30fps)方便地将视频上传到 YouTube 或 Facebook。

#### λ 注意:

当启用此双视频功能时,720模式的静态图像分辨率是 1280x720,1080模式的静态图像分辨率是

## 4.2录像回放菜单

使用回放菜单管理SD卡中存储的文件。

#### 4.2.1 删除

使用此功能删除文件。

- 打开摄像机的电源,确保其处于录像模式。按回放按钮,然 后按菜单按钮或者点击 显示录像回放菜单。
- 向左/向右移动操纵杆或者点击屏幕以选择删除单张或删除 全部选项。

如果选择**删除单张**,会再次显示回放屏幕。向左/向右移动操纵 杆或者点击 **小 冲** 找到要删除的文件,然后按操纵杆中 心按钮或点击 **小** 进行确认。

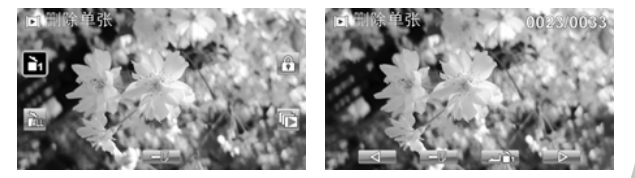

如果选择**删除全部**,屏幕上会显示确认提示消息。向左/向右移 动操纵杆或者点击屏幕以选择所需的选项。按操纵杆中心按钮进 行确认。存储器中存储的所有文件都将被删除。

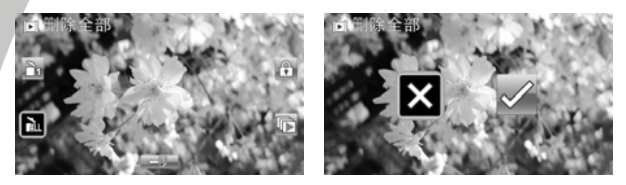

3. 再次按菜单按钮或点击 ——— 退出菜单。

#### λ 注意:

文件一旦删除,将无法恢复,因此务必在删除前进行备份。受保护的文件不会被删除。您必须先解锁文件,然后才能删除。

#### 4.2.2 保护

使用此功能锁定文件,以防意外删除。

- 打开摄像机的电源,确保其处于录像模式。按回放按钮,然 后按菜单按钮或者点击 显示录像回放菜单。
- 向左/向右移动操纵杆或者点击屏幕以高亮显示保护菜单。 按操纵杆中心按钮显示子菜单。
- 回放屏幕再次显示出来。移动操纵杆或者点击
  ↓ ↓ 找到要保护的文件。按操纵杆中心按钮或者 点击 ↓ ↓ 保护或取消保护文件。显示一个锁逻图标,表 明该文件受保护。

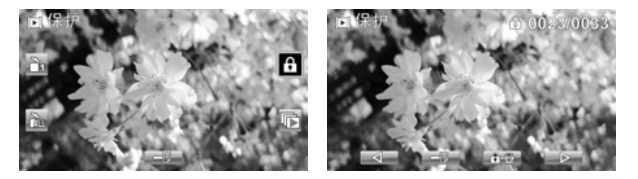

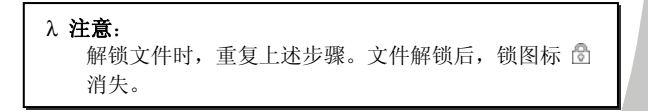

## 4.2.3 自动播放

此摄像机具有自动播放功能,可以按顺序播放每个视频剪辑。

- 打开摄像机的电源,确保其处于录像模式。按回放按钮,然 后按菜单按钮或者点击 显示录像回放菜单。
- 向左/向右移动操纵杆或者点击屏幕以高亮显示自动播放菜
  单。按操纵杆中心按钮显示子菜单。
- 向右/向左移动操纵杆或者点击屏幕以选择所需的选项。按 操纵杆中心按钮进行确认。

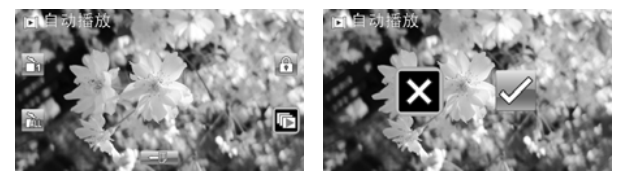

4. 再次按菜单按钮或点击 - 退出菜单。

## 4.3相机菜单

在相机模式下,按**菜单**按钮显示相机选项菜单。

#### 4.3.1 图像分辨率

使用此选项设置所拍摄图像的尺寸。图像越大,包含的细节越多,占 用的存储空间也越多。

- 1. 打开摄像机的电源,确保其处于相机模式。
- 2. 按菜单按钮或者点击 进入相机菜单。
- 向左/向右移动操纵杆或者点击屏幕以高亮显示图像分辨率 菜单。按操纵杆中心按钮显示子菜单。
- 向左/向右移动操纵杆以选择20M,12M、10M、5M、2M、 10M连拍或2M连拍。按操纵杆中心按钮进行确认。

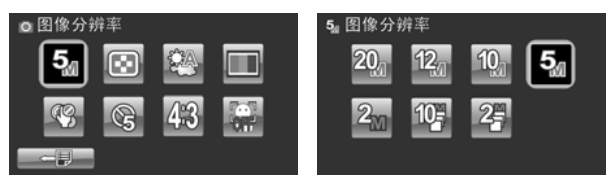

#### 4.3.2 影像品质

视频质量设置有2个不同的级别。视频质量越高,占用的存储空间越大。

- 1. 打开摄像机的电源,确保其处于相机模式。
- 2. 按菜单按钮或者点击 进入相机菜单。
- 向左/向右移动操纵杆或者点击屏幕以高亮显示**影像品质**选项。按操纵杆中心按钮显示子菜单。
- 向左/向右按操纵杆或者点击屏幕以选择所需的选项。按操 纵杆中心按钮进行确认并退出子菜单。

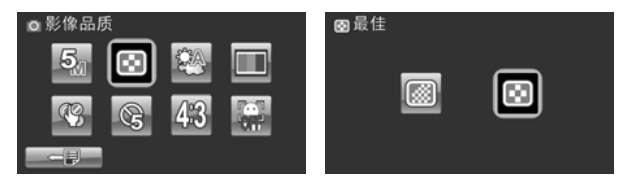

#### 4.3.3 白平衡

使用此选项校正因光线条件不同而导致的颜色差异。

- 1. 打开摄像机的电源,确保其处于相机模式。
- 向左/向右移动操纵杆或者点击屏幕以高亮显示白平衡选项。按操纵杆中心按钮显示子菜单。

 向左/向右移动操纵杆以选择自动、阳光、阴天、白炽灯或 日光灯。按操纵杆中心按钮进行确认。

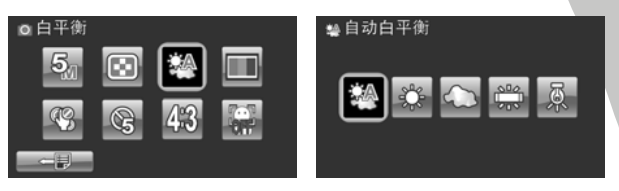

#### 4.3.4 颜色特效

此摄像机可以拍摄标准彩色图像、黑白图像、以及具有怀旧效果的棕褐色图像。

- 1. 打开摄像机的电源,确保其处于相机模式。
- 2. 按菜单按钮或者点击 进入相机菜单。
- 向左/向右移动操纵杆或者点击屏幕以高亮显示特效菜单。 按操纵杆中心按钮显示子菜单。
- 向左/向右移动操纵杆或者点击以选择自然色彩、黑白或棕 褐色。按操纵杆中心按钮进行确认并退出子菜单。

| ◎特效      | ■自然色彩 |  |
|----------|-------|--|
| 54 🐼 🖾 🗖 |       |  |
| 🧐 😪 43 🐺 |       |  |
|          |       |  |
|          |       |  |

5. 按再次按菜单按钮或点击 💴 退出菜单。

## 4.3.5 自拍记时

使用自拍定时功能为自己拍照。

- 1. 打开摄像机的电源,确保其处于相机模式。
- 2. 按菜单按钮或者点击 进入相机菜单。
- 向左/向右移动操纵杆或者点击屏幕以高亮显示自拍记时菜
  单。按操纵杆中心按钮显示子菜单。
- 向左/向右移动操纵杆或者点击以选择关、5秒或10秒选项。 按操纵杆中心按钮进行确认。

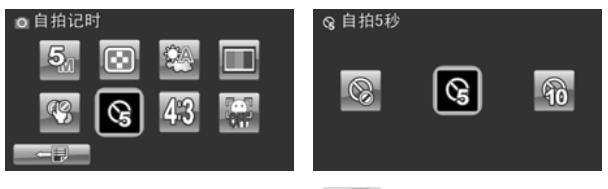

5. 按再次按**菜单**按钮或点击 **上** 退出菜单。

## 4.3.6 宽高比

使用宽高比功能调整显示比例。

- 1. 打开摄像机的电源,确保其处于相机模式。
- 2. 按菜单按钮或者点击 进入相机菜单。
- 向左/向右移动操纵杆或者点击屏幕以高亮显示宽高比菜 单。按操纵杆中心按钮显示子菜单。
- 向左/向右移动操纵杆或者点击以选择4:3、16:9或3:2选项。 按操纵杆中心按钮进行确认。

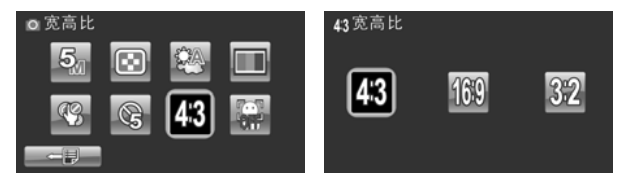

#### 4.3.7 脸部侦测

使用脸部检测功能在拍照时检测脸部。

- 1. 打开摄像机的电源,确保其处于相机模式。
- 2. 按菜单按钮或者点击 进入相机菜单。
- 向左/向右移动操纵杆或者点击屏幕以高亮显示脸部侦测菜
  单。按操纵杆中心按钮显示子菜单。
- 向左/向右移动操纵杆或者点击以选择开闭或开启。按操纵 杆中心按钮进行确认。

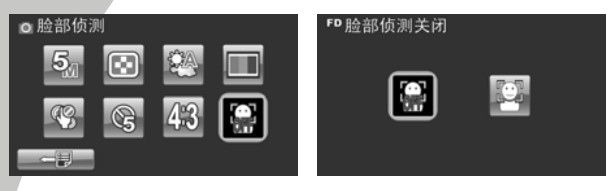

5. 按再次按**菜单**按钮或点击 💶 退出菜单。

# 4.4 相机回放菜单

#### 4.4.1 删除

使用此功能删除文件。

- 打开摄像机的电源,确保其处于相机模式。按回放按钮,然 后按菜单按钮或者点击 显示相机回放菜单。
- 向左/向右移动操纵杆或者点击屏幕以选择**删除单张**或**删除** 全部</mark>选项。

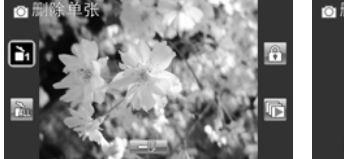

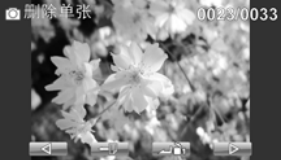

如果选择**删除全部**,屏幕上会显示确认提示消息。向左/向右移 动操纵杆或者点击屏幕以选择所需的选项。按操纵杆中心按钮进 行确认。存储器中存储的所有文件都将被删除。

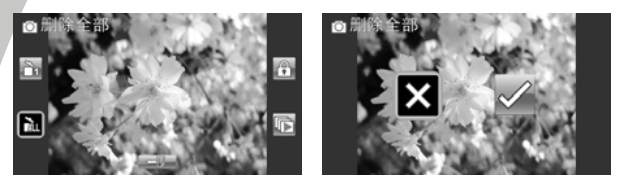

3. 再次按菜单按钮或点击 ——— 退出菜单。

#### λ 注意:

文件一旦删除,将无法恢复,因此务必在删除前进行备份。受保护的文件不会被删除。您必须先解锁文件,然 后才能删除。

## 4.4.2 保护

使用此功能锁定文件,以防意外删除。

- 打开摄像机的电源,确保其处于相机模式。按回放按钮,然 后按菜单按钮或者点击 显示相机回放菜单。
- 向左/向右移动操纵杆或者点击屏幕以高亮显示保护菜单。 按操纵杆中心按钮显示子菜单。
- 回放屏幕再次显示出来。移动操纵杆或者点击
  ✓ / ▷ 找到要保护的文件。按操纵杆中心按钮或者 点击 • ○ 保护或取消保护文件。显示一个锁 ⑤ 图标, 表明该文件受保护。

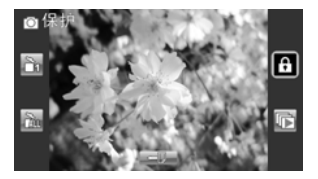

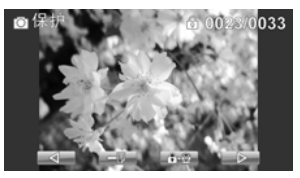

- 再次按菜单按钮或点击 退出菜单。
  - λ 注意: 解锁文件时,重复上述步骤。文件解锁后,锁图标 消失。

## 4.4.3 自动播放

此摄像机提供幻灯片功能,可以按顺序以特定间隔显示每个图像。

- 打开摄像机的电源,确保其处于相机模式。按回放按钮,然 后按菜单按钮或者点击
   显示相机回放菜单。
- 向左/向右移动操纵杆或者点击屏幕以高亮显示自动播放菜
  单。按操纵杆中心按钮显示子菜单。
- 向右/向左移动操纵杆或者点击屏幕以选择所需的选项。按 操纵杆中心按钮进行确认。图像自动显示出来。

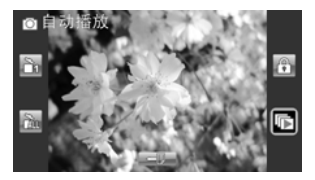

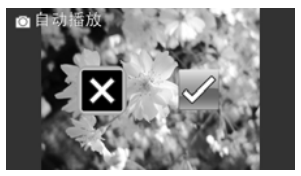

# 4.5系统菜单

系统菜单用于配置摄像机的其它功能。

#### 4.5.1 设置提示音

参见2.6.3"设置提示音"。

## 4.5.2 自动关机

使用此功能让摄像机在空闲一段时间后自动关机以达到节能目的。

- 1. 打开摄像机的电源,切换到设置模式。
- 向左/向右移动操纵杆或者点击以高亮显示自动关机选项。 按操纵杆中心按钮显示子菜单。
- 向左/向右移动操纵杆或者点击以选择关机、5分钟或10分 钟。按操纵杆中心按钮进行确认。

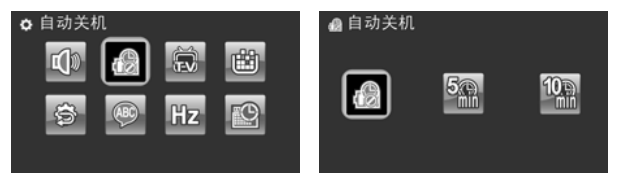

## 4.5.3 电视制式

使用电视选项设置您所在区域的电视制式。

- 1. 打开摄像机的电源, 切换到设置模式。
- 向左/向右移动操纵杆或者点击以高亮显示电视制式选项。 按操纵杆中心按钮显示子菜单。
- 向左/向右移动操纵杆或者点击以选择NTSC或PAL,然后按 操纵杆中心按钮进行确认。

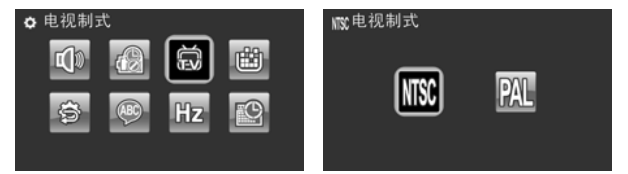

## 4.5.4 格式化

使用此功能格式化当前存储介质。此格式化操作将删除介质中的所有内容。

- 1. 打开摄像机的电源, 切换到设置模式。
- 向左/向右移动操纵杆或者点击以高亮显示格式化选项。按 操纵杆中心按钮显示子菜单。
- 向左/向右移动操纵杆或点击以选择X或√ 然后按操纵杆中 心按钮进行确认。

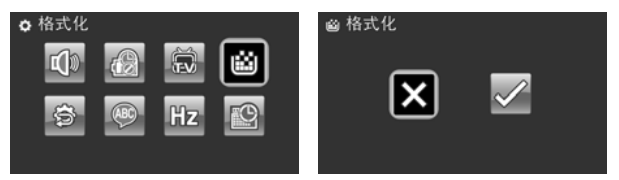

4. 当前介质(存储卡)被格式化。

## 4.5.5 出厂设定

使用此选项将所有设置恢复至出厂设定。

- 1. 打开摄像机的电源, 切换到设置模式。
- 向左/向右移动操纵杆以高亮显示出厂设定选项。按操纵杆 中心按钮显示子菜单。
- 向左/向右移动操纵杆以选择X或√ 然后按操纵杆中心按钮 进行确认。

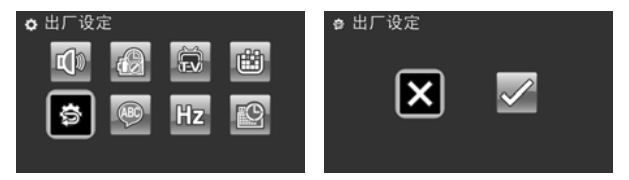

## 4.5.6 语言

参见2.6.2 "设置语言"。

## 4.5.7 光源频率

使用频率选项设置您所在区域的频率系统。 设置频率:

- 1. 打开摄像机的电源, 切换到设置模式。
- 向左/向右移动操纵杆以高亮显示光源频率选项。按操纵杆 中心按钮显示子菜单。
- 向左/向右移动操纵杆以选择50 Hz或60 Hz。按操纵杆中心 按钮进行确认。

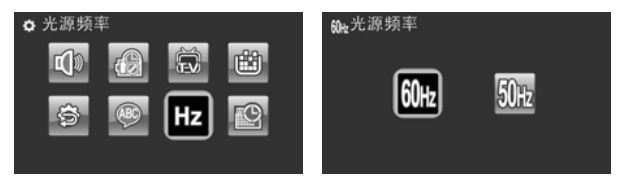

## 4.5.8 日期/时间

参见2.6.1"设置日期和时间"。

# 附录

# 规格

| 一般    |                                                                                               |
|-------|-----------------------------------------------------------------------------------------------|
| 图像感应器 | 1/2.3" CMOS 1000万像素感应器                                                                        |
| 有效像素  | 1000万像素                                                                                       |
| 存储介质  | 内部: 内置128MB闪存                                                                                 |
|       | 外部: SD卡(最多SDHC 16GB Class6)                                                                   |
| 感光度   | 自动                                                                                            |
| 颜色效果  | 自然/黑白/棕褐色                                                                                     |
| 镜头    | 12倍光学变焦镜头<br>广角: F1.85, f=6.3mm<br>远焦: F3.1, f=75.6mm(等效于35mm的<br>36-428mm)<br>9G13E(带有ND滤光片) |
| 对焦范围  | 正常/手动对焦: 10cm ~ 无穷远(广角)<br>90cm ~ 无穷远(远焦)                                                     |

| 一般      |                                                                                                    |
|---------|----------------------------------------------------------------------------------------------------|
| 静态图像    | 格式: JPEG (EXIF2.2)、DCF<br>分辨率: 2M、5M、10M、12M(固件插值)、<br>20M (固件插值)<br>连拍: 10M,最多7张照片/秒; 2M,最多<br>30张照片/秒                           |
| 视频剪辑    | 格式:H.264 (AVI)<br>分辨率:WQVGA (240fps)、WVGA<br>(30fps/60fps)、720p (30fps/60fps)、<br>1080p (30fps)<br>双视频:720p (30fps)、1080p (30fps) |
| 变焦      | 视频: 12倍光学变焦, 10倍数码变焦<br>相机: 12倍光学变焦, 10倍数码变焦<br>回放: 静态(8X)                                                                        |
| TFT显示屏  | 3.0" TFT(960 x 240像素)(16:9)                                                                                                    |
| LED灯    | 有效范围: 0.5m~1m<br>模式: 开/关                                                                                                    |
| 闪光灯(相机) | 模式: 自动/强制/关闭                                                                                                    |
| 白平衡     | 自动/阳光/阴天/白炽灯/日光灯                                                                                                    |
| 曝光补偿    | -2.0 EV~+2.0 EV                                                                                                    |
| 一般     |                                   |
|--------|-----------------------------------|
| 自拍定时   | 关、5、10秒                           |
| PC接口   | MSDC: USB 2.0(高速)                 |
| 电视输出格式 | NTSC/PAL/ HDMI                    |
| 快门     | 静态: 1/2-1/2000<br>视频: 1/30-1/2000 |
| 自动关机   | 关、5分钟、10分钟                        |
| 电源     | 锂离子电池NP-120/直流输入(USB)             |
| 外形尺寸   | 67 (W) x 71.6 (H) x 128.7 (D) mm  |
| 重量     | 约328+-5g(不含电池)                    |

## 故障排除

| 问题                     | 可能的原因                            | 解决办法                                                                                     |
|------------------------|----------------------------------|------------------------------------------------------------------------------------------|
| 无法打开摄像<br>机电源。         | 电池安装不正确。<br>电池没电了。               | <ul> <li>正确装入电池。<br/>(参见2.2装入电<br/>池。)</li> <li>请对电池充电。<br/>(参见2.3电池充<br/>电。)</li> </ul> |
| 摄像机突然关机。               | 启用了自动关机功<br>能。<br>摄像机的电池没电<br>了。 | <ul> <li>再次打开相机电源。</li> <li>请对电池充电。(参见2.3电池充电。)</li> </ul>                               |
| 拍摄的图像未<br>存储到存储器<br>中。 | 在保存图像前电<br>源断电了。                 | 当电池指示器变空<br>(没有绿色竖条)<br>时,尽快更换电池。                                                        |

| 问题                         | 问题 可能的原因 解     |                                                                                                   |  |
|----------------------------|----------------|---------------------------------------------------------------------------------------------------|--|
| 在使用自拍功<br>能拍摄图像时<br>摄像机关机。 | 摄像机的电池没<br>电了。 | • 请对电池充电。<br>(参见2.3电池充<br>电)                                                                      |  |
| 图像对焦不佳。                    | 景物超出了焦距<br>范围。 | <ul> <li>请在有效的对焦</li> <li>范围内选择正常</li> <li>或近拍模式拍</li> <li>照。(参见3.2.2</li> <li>使用AF锁定)</li> </ul> |  |

| 问题           | 可能的原因                                                 | 解决办法                                                                                                    |
|--------------|-------------------------------------------------------|----------------------------------------------------------------------------------------------------|
| 无法使用存储<br>卡。 | 存储卡受到保护。<br>存储卡中包含其<br>它摄像机拍摄的<br>非DCF图像。<br>SD卡速度太慢。 | <ul> <li>解锁存储卡。</li> <li>格式化存储卡。</li> <li>核式化存储卡。</li> <li>(参见4.5.4格式<br/>化。)在格式化<br/>卡前,确保备份<br/>文件。</li> <li>您可以将视频或<br/>照片设在较低的<br/>分辨率。(参见<br/>4.1.2影像品质)</li> </ul> |
| 所有按钮均失<br>效。 | 将摄像机与其它<br>设备相连时发生<br>了短路。                            | <ul> <li>从摄像机中取出</li> <li>电池,然后重新</li> <li>装入。</li> </ul>                                                                                                    |

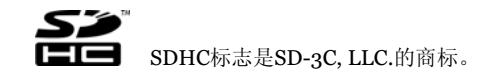

产品中的有毒、有害物质或元素表

| 部件                            | 有毒有害物质或元素 |     |      |        |       |      |
|-------------------------------|-----------|-----|------|--------|-------|------|
| 名称                            | 铅         | 贡   | 镉    | 六铬     | 多溴    | 多溴   |
|                               | (Pb)      | (Hg | (Cd) | (Cr(VI | 联苯    | 二苯   |
|                               |           | )   |      | ))     | (BPP) | 咪    |
|                               |           | ·   |      |        |       | (PBD |
|                               |           |     |      |        |       | E)   |
| 塑 料                           | 0         | 0   | 0    | 0      | 0     | 0    |
| 外壳                            |           |     |      |        |       |      |
| 金属                            | Х         | 0   | 0    | 0      | 0     | 0    |
| 件                             |           |     |      |        |       |      |
| 印刷                            | 0         | 0   | 0    | 0      | 0     | 0    |
| 电 路                           |           |     |      |        |       |      |
| 板组                            |           |     |      |        |       |      |
| 件                             |           |     |      |        |       |      |
| 包                             | 0         | 0   | 0    | 0      | 0     | 0    |
| 材、                            |           |     |      |        |       |      |
| 油墨                            |           |     |      |        |       |      |
| 连接                            | Х         | 0   | 0    | 0      | 0     | 0    |
| 部件                            |           |     |      |        |       |      |
| O 表示该有毒有害物质都在该部件所有均质材料中的含量    |           |     |      |        |       |      |
| 均在 SJ/T11363-2006 标准规定的限量要求以下 |           |     |      |        |       |      |
|                               |           |     |      |        |       |      |

X 表示该有毒有害物质至少在该部件的某一均质材料中的 含量超出 SJ/T11363-2006 标准规定的限量要求。

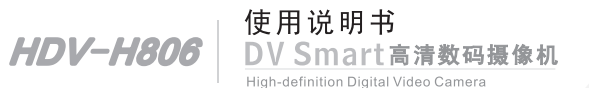

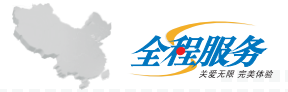

※方正科技全程服务热线:4006-600-601

制造商:方正科技集团股份有限公司 注册地址:上海市南京西路1515号嘉里商务中心9楼 办公地址:北京市海淀区成府路298号中关村方正大厦 邮政编码:100871 公司网址:www.foundertech.com 生产地址:深圳市宝安区福永街道富桥第六工业园